### For Parents: Logging into myPueo

All parents of the Mid-Pacific community now uses Blackbaud ID (BBID) which uses your email to log into the myPueo website. Your parent login was created upon inquiring about applying or applying to Mid-Pacific.

The email used for BBID must be a unique email address. In other words, two separate parents/ guardians cannot share the same email address.

Parents/guardians that are sharing a single email address will first need to change their email address on their myPueo profile page to a unique email address. **Please do this prior to converting to BBID.** Learn how to change your email address in myPueo here.

- The images used in this guide were created using a desktop web browser. If you are using a mobile device, the images may not exactly match what you see.
- To create your BBID, first answer this question: Does your email account use Google for email OR end with @gmail.com
  - Most Google accounts end with @gmail.com, **but if your company uses Google for their email**, **choose YES below.** Example: Mid-Pacific uses Google for email but ends with @midpac.edu.
  - If Yes choose #1 in Table of Contents. If No choose #2 in Table of Contents.

### **Table of Contents**

| 1. | Logging into myPueo with Blackbaud ID using your Google/Gmail Account | 3 |
|----|-----------------------------------------------------------------------|---|
| 2. | Logging into myPueo with Blackbaud ID Using non-Google Email Account  | 6 |
| 3. | How to log back in to myPueo after setting up Blackbaud ID            | 8 |
| 4. | Hints and Tips                                                        | 9 |

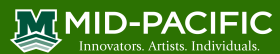

# 1. Logging into myPueo with Blackbaud ID using your Google/Gmail Account

Most Google accounts end with @gmail.com. However, if your company uses Google for their email, it's essentially a Google account. Example: Mid-Pacific uses Google for email but ends with @midpac.edu. Please use this section to learn how to sign in with your Google account.

#### Use a web browser and navigate to <a href="https://midpac.myschoolapp.com/">https://midpac.myschoolapp.com/</a>.

- 1. Enter your Google/Gmail address.
- 2. Click Next.

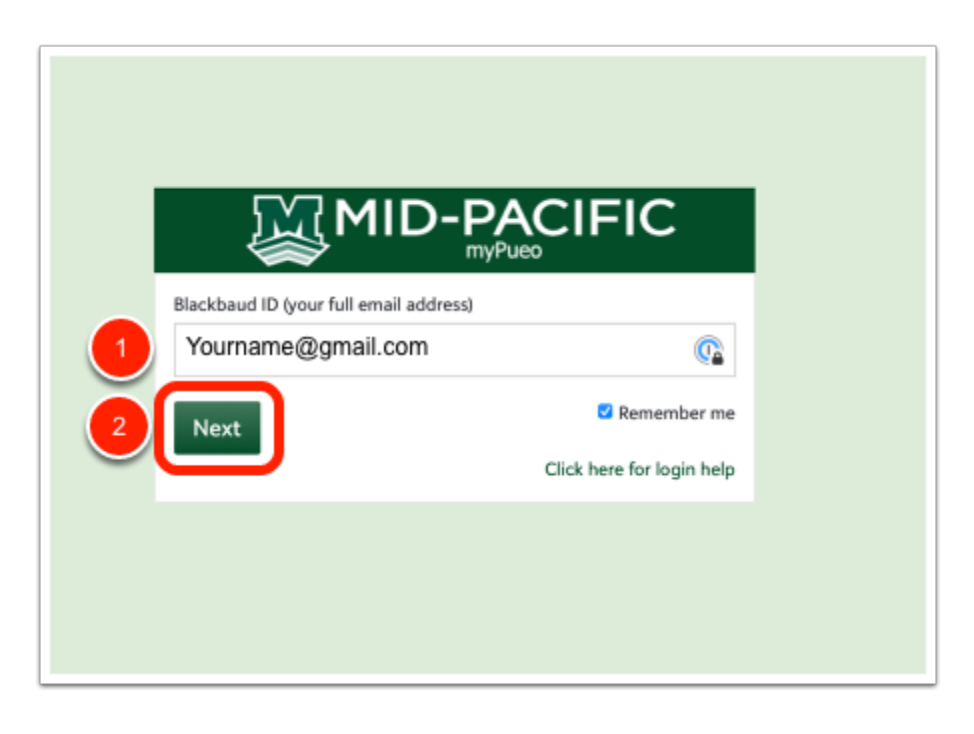

3. Scroll to the bottom of the page, even if your google email address is showing in the email address field. Tap/click Sign up with Google button at the bottom of the page.

| blackbo | uď                                                                                                    |  |  |  |  |
|---------|----------------------------------------------------------------------------------------------------|--|--|--|--|
| Sign up |                                                                                                    |  |  |  |  |
|         | Email address                                                                                                    |  |  |  |  |
|         | Password                                                                                                    |  |  |  |  |
|         | Must contain at least 12 characters and 3 of the following:<br>- Copital letter<br>- Lowercase letter<br>- Number<br>- Special character (I, H, % etc.)<br>Confirm password |  |  |  |  |
|         | First name                                                                                                    |  |  |  |  |
|         | Last name                                                                                                    |  |  |  |  |
|         | By continuing below, you are agreeing to the Blackbaud,<br>Inc. Terms of Use and Privacy Policy.                                                                            |  |  |  |  |
|         | Sigup                                                                                                    |  |  |  |  |
|         | 3 G Sign up with Google                                                                                                    |  |  |  |  |
|         | Already have an account? Sign in                                                                                                    |  |  |  |  |
|         | Need help?                                                                                                    |  |  |  |  |

4. If you aren't already signed in, you will be prompted to type in your Google email address and password.

If you're signed in, tap/click on your Google email account to select it to use with Blackbaud ID.

|           | Chasses on associat                                                                                                    |  |
|-----------|----------------------------------------------------------------------------------------------------|--|
|           | Choose an account                                                                                                    |  |
|           | to continue to blackbaud.com                                                                                                    |  |
| 4         | @midpac.edu                                                                                                    |  |
|           |                                                                                                    |  |
|           |                                                                                                    |  |
|           |                                                                                                    |  |
|           |                                                                                                    |  |
|           |                                                                                                    |  |
|           |                                                                                                    |  |
|           |                                                                                                    |  |
|           |                                                                                                    |  |
| ۵         | ) Use another account                                                                                                    |  |
| ٢         | ) Use another account                                                                                                    |  |
| ©<br>To o | ) Use another account<br>continue, Google will share your name, email address,<br>guage preference, and profile picture with<br>ethourd ears. Refers wich the inserver on preference |  |

5. When you see a screen similar to the one below, you have successfully signed in to myPueo with Blackbaud ID.

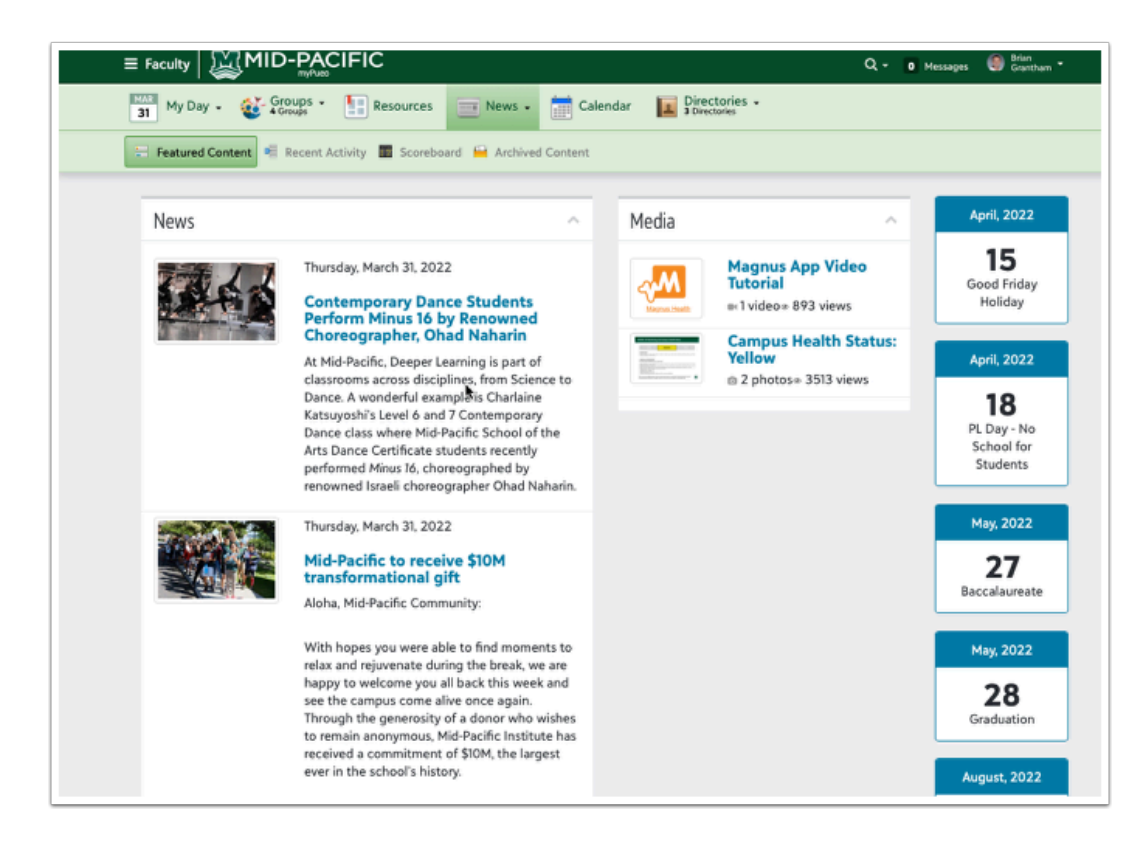

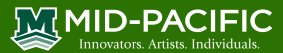

# 2. Logging into myPueo with Blackbaud ID Using non-Google Email Account

Use a web browser and navigate to https://midpac.myschoolapp.com/.

- 1. Enter your email address (Yahoo, Hotmail, Roadrunner or any email other than Google)
- 2. Click Next

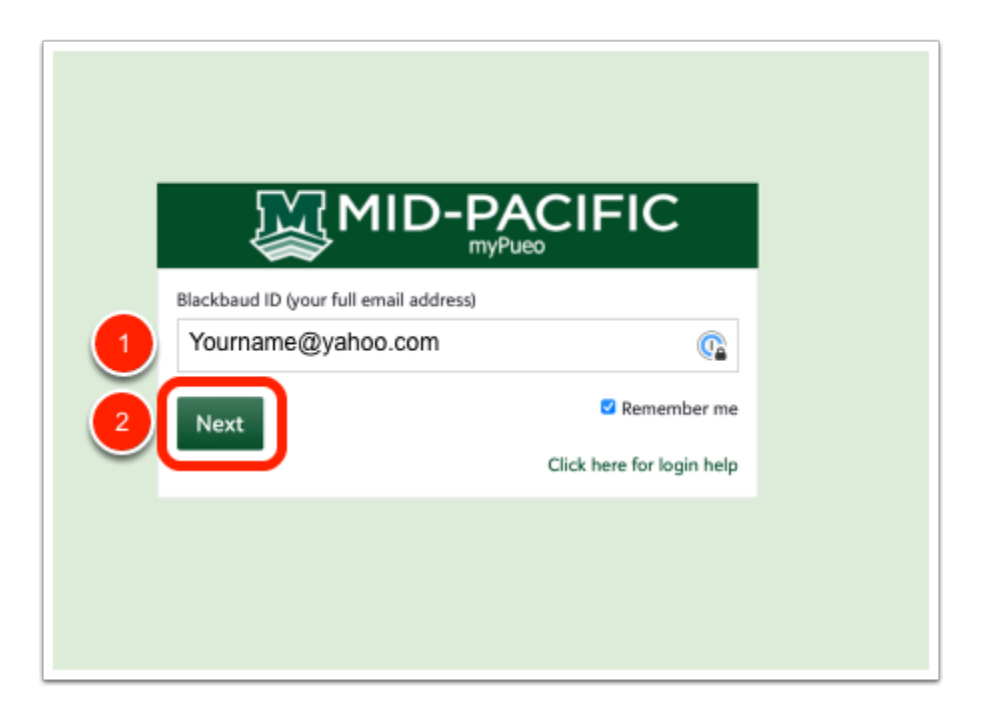

3. Your email address should be pre-populated in the email address field. **Create and confirm a strong password**. Also, enter your first and last name in the fields provided.

Create a password that meets the listed criteria: At least 12 Characters and 3 of the following:

- Capital Letter
- Lowercase letter
- Number
- Special Character (!, #, %, etc.)
- 4. Tap/Click Sign up.

|                                                                                                    | Email address                                                             |                                                                                |                     |
|----------------------------------------------------------------------------------------------------|---------------------------------------------------------------------------|--------------------------------------------------------------------------------|---------------------|
| assword                                                                                                    | @ya                                                                       | ahoo.com                                                                       | 6                   |
|                                                                                                    | Password                                                                  |                                                                                |                     |
| fust contain at least 12 characters and 3 of the following:<br>- Capital letter<br>- Lowercase letter<br>- Number<br>- Special character (I, #, %, etc.)<br>ionfirm password<br>()<br>irst name<br>ast name<br>y continuing below, you are agreeing to the Blackbaud,<br>nc. Terms of Use and Privacy Policy.<br>Sign up<br>or<br>G Sign up with Google<br>Alreadu bave an account? Sign in |                                                                           |                                                                                | ٩                   |
| irst name ast name y continuing below, you are agreeing to the Blackbaud, nc. Terms of Use and Privacy Policy.  Sign up or G Sign up with Google Already have an account? Sing in                                                                                                    | Must contain at<br>- Capital le<br>- Lowercas<br>- Number<br>- Special cl | : least 12 characters and 3<br>etter<br>je letter<br>:haracter (!, #, %, etc.) | 3 of the following: |
| irst name ast name  y continuing below, you are agreeing to the Blackbaud, nc. Terms of Use and Privacy Policy.      Sign up     or     G Sign up with Google      Alreadu base as account? Sign is                                                                                                    | Confirm passw                                                             | rord                                                                           |                     |
| irst name ast name y continuing below, you are agreeing to the Blackbaud, nc. Terms of Use and Privacy Policy.  Sign up or G Sign up with Google Already have an account? Sing in                                                                                                    |                                                                           |                                                                                | ٩                   |
| ast name y continuing below, you are agreeing to the Blackbaud, tc. Terms of Use and Privacy Policy.           Sign up           or           G         Sign up with Google           Already bays as account? Sign in                                                                                                    | First name                                                                |                                                                                |                     |
| ast name y continuing below, you are agreeing to the Blackbaud, nc. Terms of Use and Privacy Policy. Sign up or G Sign up with Google Already have an account? Sign in                                                                                                    |                                                                           |                                                                                |                     |
| y continuing below, you are agreeing to the Blackbaud,<br>nc. Terms of Use and Privacy Policy.                                                                                                    | Last name                                                                 |                                                                                |                     |
| y continuing below, you are agreeing to the Blackbaud,<br>nc. Terms of Use and Privacy Policy.                                                                                                    |                                                                           |                                                                                |                     |
| C. Terms of Use and Privacy Policy.  Sign up  or  G Sign up with Google  Already have an account? Sing in                                                                                                    | By continuing I                                                           | below, you are agreeing                                                        | to the Blackbaud,   |
| or G Sign up with Google                                                                                                    | Inc. Terms of U                                                           | lse and Privacy Policy.                                                        |                     |
| or G Sign up with Google                                                                                                    |                                                                           |                                                                                |                     |
| G Sign up with Google                                                                                                    |                                                                           | Sign up                                                                        |                     |
| Already have an account? Sign in                                                                                                    |                                                                           | Sign up<br>or                                                                  |                     |
| Alleady have all account: Signin                                                                                                    | G                                                                         | Sign up<br>or<br>Sign up with Goo                                              | ogle                |

5. If you see a screen similar to below, you are now successfully signed in.

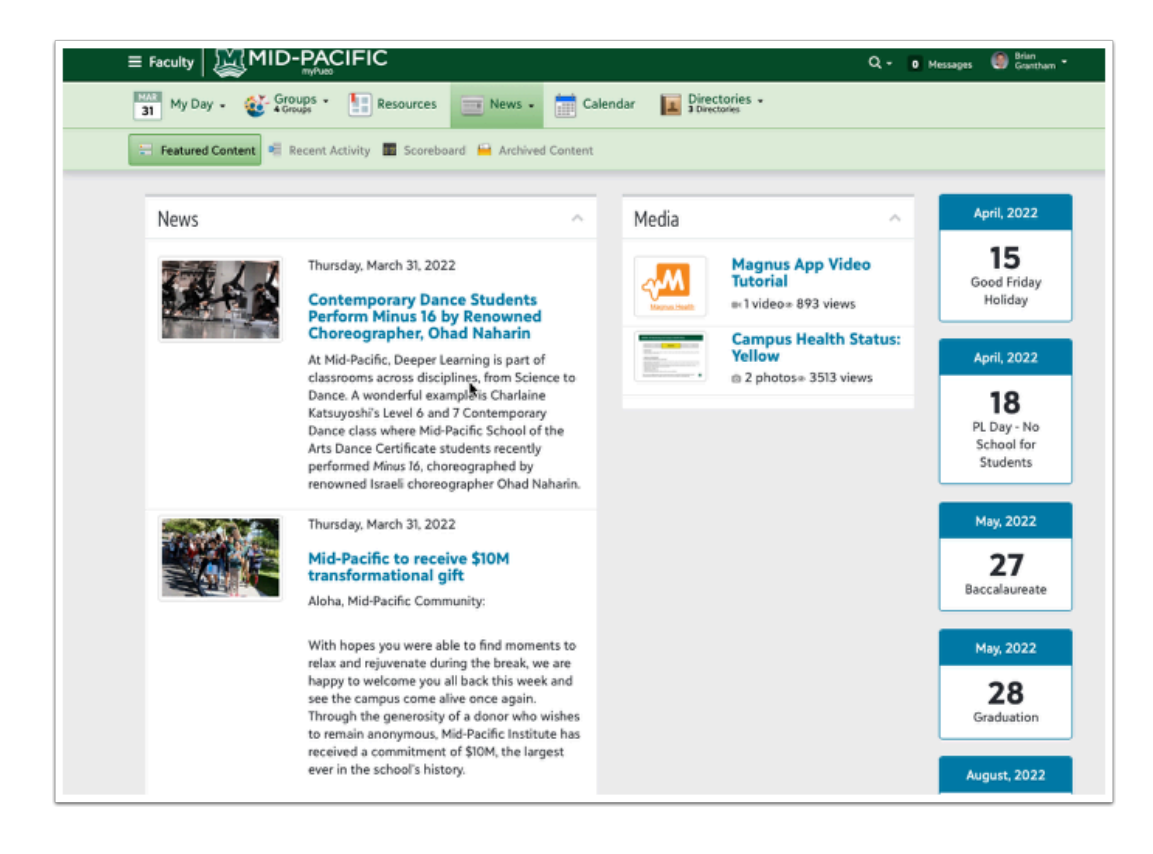

### 3. How to log back in to myPueo after setting up Blackbaud ID

After logging out of myPueo, you will see a splash screen where you can log back into myPueo.

- 1. Google users: Tap/click Sign in with Google and use your Google email credentials to log in
- or
- 2. Non-Google users: Tap/click Use a different email address for a non-Google account

If you don't see the screen below, don't worry! You can sign in again by going to <u>https://midpac.myschoolapp.com/</u> in your web browser.

| M |                                                                                   |
|---|-----------------------------------------------------------------------------------|
|   | Welcome back                                                                      |
|   | Click "Remember my email" for a faster login experience the next time you log in. |
|   | 1 G Sign in with Google                                                           |
|   | 2 Use a different email address                                                   |
|   | Need help?                                                                        |
|   | Powered by<br>blackbaud                                                           |
|   |                                                                                   |
|   |                                                                                   |

3. When you see a screen similar to the one below, you have successfully signed in to myPueo with Blackbaud ID.

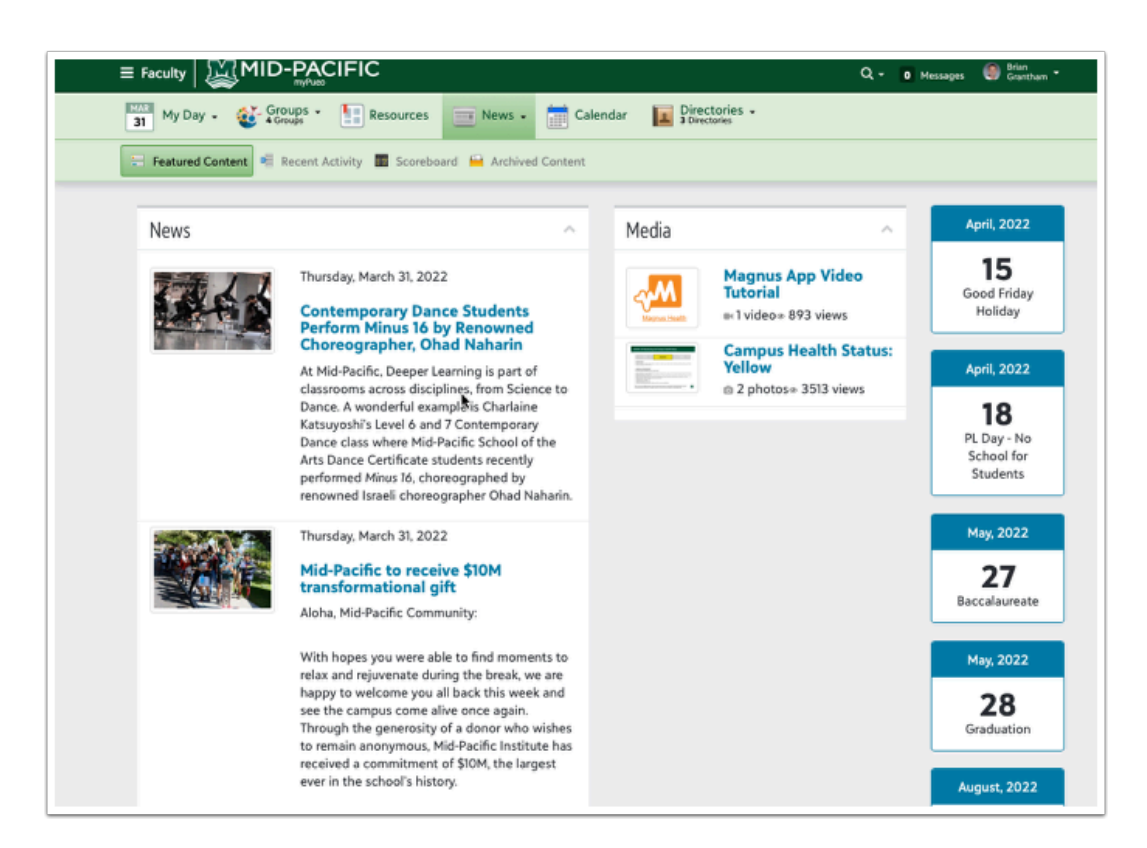

If you tap/click **Remember Me**, your email address will be auto-filled in the username field the next time you sign in.

### **Hints and Tips**

- Bookmark the URL for myPueo, so you'll always be able to sign in again: <u>https://midpac.myschoolapp.com/</u>
- myPueo will automatically log you out of the account with no activity after 59 minutes.

If you have previously saved your myPueo username and password credentials in your web browser, you should delete them to avoid confusion when siging in with Blackbaud ID. Learn how to delete previously saved username and password credentials below:

• iPad / iPhone: go to Settings > Passwords. Next, search for midpac.myschoolapp.com, then delete
the saved credentials.

#### MID-PACIFIC Innovators. Artists. Individuals.

- **Safari** (Mac/PC): launch Safari, then go to *Preferences > Passwords*. Next, search for midpac.myschoolapp.com, then delete the saved credentials.
- **Chrome** (Mac/PC):launch Chrome, then go to *Settings* > *Autofill* > *Passwords*. Next, search midpac.myschoolapp.com and click the elliptical dots and Remove password
- Firefox (Mac/PC): launch Firefox then go to Preferences > Privacy & Security > Logins and Passwords > Click Saved Logins... then search for midpac.myschoolapp.com, then delete the saved credentials.
- Be sure to also update your Password Manager if you use one.

If your previous auto-filled username and password persist, clear the cookies/cache or website data by using the guides below:

- <u>Safari guide</u>
- Firefox guide
- <u>Chrome guide</u>